## INGRESO DE DOCUMENTOS DIGITALES AL SISTEMA ONLINE GESTO

Conforme a lo dispuesto por este Colegio en la Resol. Nº 215/12 se habilitó en el sistema online GESTO, el ingreso de documentos digitales (en formato PDF) en lugar de los planos y otra documentación impresa.

En un principio será optativo desde el 01-08-2012 y luego de un período de adaptación, obligatorio a partir de una fecha que se comunicará oportunamente.

Para ello el profesional deberá ingresar al sistema con su DNI y CGP (código de gestión personal) como lo hace habitualmente.

El acceso es en este sitio: <u>http://www.gesto.org.ar/cptros</u>

En el menú principal encontrará una nueva opción: INGRESAR DOCUMENTOS DIGITALES

| COLEGIO PROFESIONAL DE<br>MAESTROS MANORES DE OBRAS Y TÉCNICOS<br>DE LA PROVINCIA DE SANTA FE<br>OLA ARQUITICIDAS INCUSTRAT INCIDIURA - LOS 1000 - ROSARDO | RECURSOS TECNOLÓGICOS<br>Servidor de Testing                                 | >>> Fin de sesión                                          |
|----------------------------------------------------------------------------------------------------|------------------------------------------------------------------------------|------------------------------------------------------------|
| bienvenido<br>En esta sección usted podrá calcular los aportes prof<br>expedientes técnicos.                                                               | esionales por trabajos realizados y gestionar la tramitación completa de sus | Para ver el detalle haga clic<br>sobre el aviso.           |
| >>> Imprimir cuotas de matrícula                                                                                                    |                                                                              | Avisos CPT                                                 |
| opciones                                                                                                    |                                                                              | AVISOS PERSONALES     Adeuda cuotas de     Matrícula       |
| >>> Simulador de cálculos de aporte<br>- ingreso de nuevos expedientes técnicos<br>- ingreso de liquidación complementaria a ex                            | pediente existente                                                           | AVISOS GENERALES     Restricciones de     nuevos ingresos  |
| >>> Consultar expedientes técnicos                                                                                                    |                                                                              | <ul> <li>Presentación de<br/>legaios al Colegio</li> </ul> |
| >>> Firmar expedientes y liquidaciones                                                                                                    |                                                                              | Avisos CAJA                                                |
| >>> Modificar expedientes técnicos                                                                                                    |                                                                              | AVISOS PERSONALES                                          |
| >>> Anular expedientes técnicos                                                                                                    |                                                                              | AVISOS GENERALES                                           |
| >>> Imprimir nuevas boletas de depósitos                                                                                                    |                                                                              |                                                            |
| >>> Re-Imprimir boletas de depósitos                                                                                                    |                                                                              |                                                            |
| >>> Consultar depósitos de aportes acreditados                                                                                                    |                                                                              |                                                            |
| >>> Emisión de nueva Certificación                                                                                                    |                                                                              |                                                            |
| >>> Portmorphic Contribución                                                                                                    |                                                                              |                                                            |
| we imprime Contraction                                                                                                    |                                                                              |                                                            |
| >>> Imprimi Encomienda de Tareas                                                                                                    |                                                                              |                                                            |
| >>> Consultar eventos y observaciones                                                                                                    |                                                                              |                                                            |
| >>> Ingresar Documentos Digitales [NUEVO!]                                                                                                    | >                                                                            |                                                            |
| >>> Consultar Documentos Digitales [NUEVO!]                                                                                                    |                                                                              |                                                            |

Al ingresar en esta opción se encontrará con la pantalla siguiente:

| С | PT | COLEGIO PROFESIONAL DE<br>MAESTROS MAYORES DE OBRAS Y TÉCNICOS<br>DE LA PROVINCIA DE SANTA FE | RECURSOS TECNOLÓGICOS<br>Servidor de Testing | >>> Fin de sesión |
|---|----|-----------------------------------------------------------------------------------------------|----------------------------------------------|-------------------|
|   |    | Ingreso documento digital                                                                     | NRO. DE EXPEDIENTE 48871<br>Buscar Borrar    | [volver] 🗲        |

## Colegio Profesional de Maestros Mayores de Obras y Técnicos de la Provincia de Santa Fe – Distrito II

Lo primero que debe indicar es el número del expediente técnico al cual desea adjuntarle los documentos digitalizados. Se coloca el número y se pulsa BUSCAR.

| СРТ | COLEGIO PROFESIONAL DE<br>MAESTROS MAYORES DE OBRAS Y TÉCNICOS<br>DE LA PROVINCIA DE SANTA FE | RECURSOS TECNOLÓGICOS<br>Servidor de Testing                   | >>> Fin de sesión |
|-----|-----------------------------------------------------------------------------------------------|----------------------------------------------------------------|-------------------|
|     |                                                                                               |                                                                | [volver] 🗲        |
|     | ingresar documento digital                                                                    | al expediente #48871                                           |                   |
|     | DESCRIP                                                                                       | ARCHIVO:Elegir Elegir Croquis de superficies Plano municipal   |                   |
|     | ARCHIVO                                                                                       | Examinar.                                                      |                   |
|     |                                                                                               | Ingresar documento digital                                     |                   |
|     | documentos digitales del ex                                                                   | xpediente #48871                                               | _                 |
|     | NO SE F                                                                                       | IAN ENCONTRADOS DOCUMENTOS DIGITALES PARA EL EXPEDIENTE #48871 |                   |
|     |                                                                                               | Volver al menu inicial                                         |                   |

Una vez que pasamos a la pantalla siguiente, debemos:

- 1. Elegir de la lista desplegable el tipo de archivo: croquis de superficies, plano municipal, cómputo y presupuesto, informe técnico, memoria descriptiva, etc.
- 2. Se debe asimismo una vez elegido el tipo de archivo, agregar una descripción breve sobre el contenido del mismo.
- 3. A continuación se pulsa el botón "Examinar" para buscar en la PC la ubicación del archivo (en formato PDF) que se va a subir.

Tenga en cuenta que para planos el tamaño máximo admitido es de 2 Mb y para los otros documentos (cómputos, informes, etc.), es de 500 Kb. En caso de superarse estos máximos, el archivo será rechazado.

Se puede repetir los pasos 1 a 3 las veces que sea necesario hasta subir la totalidad de la documentación que corresponda.

| СРТ | COLEGIO PROFESIONAL DE<br>MAESTROS MAVORES DE OBRAS Y TÉCNICOS<br>DE LA PROVINCIA DE SANTA FE<br>DE LA DRIVINI CANDILI DE MINE DEPRINA - REMON | RECURSOS TECNOLÓGICOS<br>Servidor de Testing                                                | >>> Fin de sesión |
|-----|----------------------------------------------------------------------------------------------------|---------------------------------------------------------------------------------------------|-------------------|
|     | ingresar documento digital al expe                                                                                                    | adiente #48871 💈                                                                            | [volver] 🗲        |
|     | TIPO DE ARCHIVO:<br>DESCRIPCIÓN:                                                                                                    | Plano municipal  Plano regularización para revisar                                          |                   |
|     | ARCHIVO:                                                                                                    | C\Digitalizaciones\48871.pdf<br>El archivo debe tener formato PDF y tamaño menor a 2048 KB. |                   |
|     | documentos digitales del expedien                                                                                                    | te #48871                                                                                   |                   |
|     | NO SE HAN ENCO                                                                                                    | NTRADOS DOCUMENTOS DIGITALES PARA EL EXPEDIENTE #48871                                      |                   |
|     |                                                                                                    | Volver al menu inicial                                                                      |                   |

Una vez subidos todos los archivos PDF al sistema GESTO, se deberá solicitar la revisión del expediente y sus documentos digitales, haciendo clic en el botón respectivo. Area Informática - Página 2 de 4 Colegio Profesional de Maestros Mayores de Obras y Técnicos de la Provincia de Santa Fe – Distrito II

| СРТ | COLEGIO PROFESIONAL DE<br>MAESTROS MAYORES DE OBRAS Y TÉCNIC<br>DE LA PROVINCIA DE SANTA FE<br>DE LA ARQUITICUBA, NOLSTRA E INGUIERA - LE 10946 - DETRITO | os Recursos Tecnológicos<br>servidor de Testing                                                                                | >>> Fin de sesión        |
|-----|----------------------------------------------------------------------------------------------------|----------------------------------------------------------------------------------------------------|--------------------------|
|     |                                                                                                    |                                                                                                    | [volver] <del>&lt;</del> |
|     | 3                                                                                                    | EL DOCUMENTO DIGITAL FUE ANEXADO CORRECTAMENTE AL EXPEDIENTE #                                                                 | 48871                    |
|     | ingresar documento d                                                                                                    | igital al expediente #48871 👔                                                                                                  |                          |
|     |                                                                                                    | IPO DE ARCHIVO:Elegir                                                                                                    |                          |
|     |                                                                                                    | ESCRIPCIÓN:                                                                                                    |                          |
|     |                                                                                                    | RCHIVO: El archivo debe tener formato PDF y tamaño menor a 2048 KB.                                                            | ninar                    |
|     |                                                                                                    | Ingresar documento digital                                                                                                    |                          |
|     | documentos digitales                                                                                                    | del expediente #48871                                                                                                    |                          |
|     | N°DOC<br>9                                                                                                    | UMENTO FECHA SUBIDA TIP. DOCUMENTO DESCRIPCIÓN ES<br>2012-06-12 11:03:06 Plano municipal Plano regularización para revisar Inc | resado VER               |
|     | So                                                                                                    | licitar revisión del expediente y sus documentos digitales Volver al mer                                                       | u inicial                |
|     |                                                                                                    |                                                                                                    |                          |
|     |                                                                                                    |                                                                                                    |                          |

En la siguiente pantalla se mostrarán los datos del expediente y deberemos elegir el tipo de trámite solicitado, a saber:

- 1. Anulación de documento digital (en el caso de querer anular uno ya subido)
- 2. Anulación de expediente.
- 3. Anulación de liquidación.
- 4. Comunicación.
- 5. Rectificación de liquidación.
- 6. Revisión del expediente y documentos digitales. (\*)

(\*) Es obligatorio iniciar este trámite para cumplir con la presentación (equivale a dejar el expediente en la Oficina Técnica). El no hacerlo dentro de los 30 días del ingreso del exp. al Gesto, puede acarrear inconvenientes y bloquear el ingreso de nuevos trámites.-

| DE LA ARQUITECTURA. INDUSTRA E INGENIERIA - LEV 10946 - DISTRITO | II - ROSARIO             |                                          |        |
|------------------------------------------------------------------|--------------------------|------------------------------------------|--------|
| · · · · · · · · · · · · · · · · · · ·                            |                          |                                          | lvolve |
| Ingresar tramite web                                             |                          |                                          |        |
| datos del expediente                                             |                          |                                          |        |
|                                                                  | NºEXPTE. 4               | 8871                                     |        |
|                                                                  | ESTADO 9-                | Liq. definitiva                          |        |
|                                                                  | FECHA 01                 | 7-10-2012                                |        |
|                                                                  | COMITENTE JU             | JAN RAMON TASSONE                        |        |
|                                                                  | SALDO APORTES 0,         | 00                                       |        |
|                                                                  | SALDO APORTES            | 00                                       |        |
| l trámita                                                        |                          |                                          |        |
| tramite                                                          |                          |                                          |        |
|                                                                  | AMITE Revisión del exped | iente y documentos digitales 🔻           |        |
|                                                                  |                          | ar der expedience y sos documentos digit |        |
|                                                                  |                          |                                          |        |
| M                                                                | ονιτο                    |                                          |        |
|                                                                  |                          |                                          |        |
|                                                                  |                          |                                          |        |

Se debe completar obligatoriamente el campo "Motivo" colocando un texto que corresponda al motivo de la solicitud.

Finalmente hacemos clic en el botón "Ingresar el trámite".

Nos muestra entonces el número de trámite web asignado.

| СРТ | COLEGIO PROFESIONAL DE<br>MAESTROS MAVORS DE OBRAS Y TÉCNICOS<br>DE LA PROVINCIA DE SANTA FE<br>DELA MEDITIGNER INGERIENT LIT 1998- INSTITUT I ROSARD | RECURSOS TECNOLÓGICOS<br>Servidor de Testing     | >>> Fin de sesión |
|-----|----------------------------------------------------------------------------------------------------|--------------------------------------------------|-------------------|
|     | trámite web expediente #48871                                                                                                    | mite fue ingresado correctamente con el Nº 1270. | [volver] 🗲        |

Consideraciones a tener en cuenta:

- A partir de la puesta en vigencia de lo mencionado, dejará de ser obligatoria la presentación de la Encomienda de Tareas Profesionales que se genera con el sistema GESTO. No obstante ello, el profesional deberá imprimirla y hacerla firmar por el Comitente, debiendo conservarla en su poder a fin de presentarla si por alguna causa el Directorio del Colegio se lo exigiese (Art. 6º Resol. Nº 215/12)
- Aquellos matriculados que lo deseen, podrán hacer firmar la Encomienda de Tareas Profesionales, escanearla en formato PDF y remitir como otro documento al sistema GESTO, dentro de la carga de todos los otros documentos que componen un nuevo expediente, quedando de esta forma archivado y registrado en el sistema GESTO (Art. 7º Resol. Nº 215/12)
- Aquellos profesionales que todavía presenten los planos dibujados a mano, durante un plazo a determinar, podrán traer una copia en papel y el CPT le brindará el servicio de escaneado a PDF para que luego lo pueda subir al Gesto como documento digital.